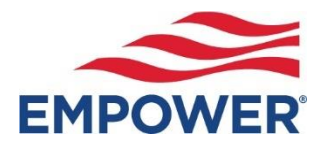

# How to Request a Loan (online)

Log-in to your account at:

User login | Empower: Saving, investing and advice (empower-retirement.com)

### From the Dashboard Summary > Select Account

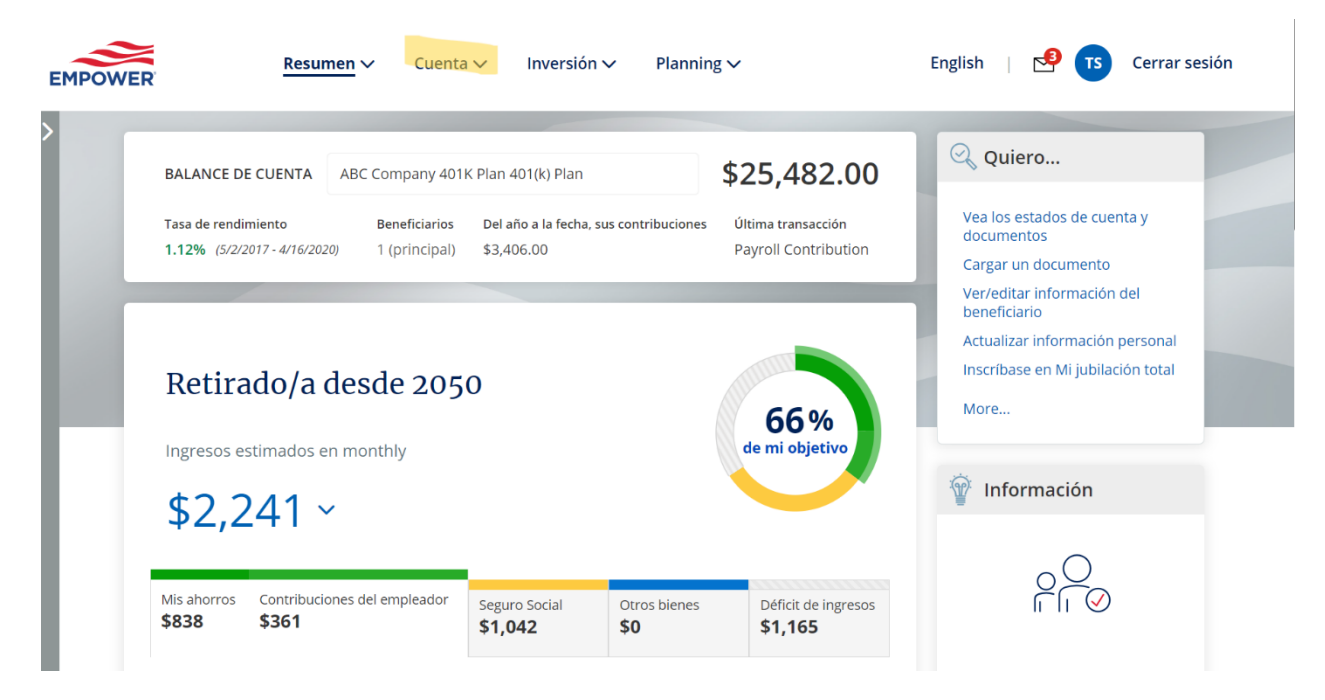

From Drop Down Menu > Select Loans > Click Request a Loan Loans

| AVAILABLE TO BORROW                         | SUMMARY                              |                    |
|---------------------------------------------|--------------------------------------|--------------------|
| \$25,400.00                                 | Number of active loans in this plan: | 0                  |
| Loan maximum <u>How is this calculated?</u> | Number of loans allowed:             | Up to 2            |
|                                             |                                      | Request a new loan |

# Follow the Instructions to Request a Loan > Click Preferred Loan Type

# What type of loan would you like to request?

|                        | GENERAL PURPOSE LOAN              | PRINCIPAL RESIDENCE LOAN                                                                               |
|------------------------|-----------------------------------|----------------------------------------------------------------------------------------------------|
| Loan purpose           | Any purpose                       | Only to purchase or build a principal<br>residence; not to renovate or refinance<br>your existing home |
| Maximum loan           | \$25,400.00                       | \$25,400.00                                                                                            |
| Minimum Ioan           | \$1,000.00                        | \$1,000.00                                                                                             |
| Repayment term         | 12 to 60 months                   | 120 to 360 months                                                                                      |
| Documentation required | No                                | Yes                                                                                                    |
| Interest rate          | 4.25%                             | 4.25%                                                                                                  |
| Repayment              | Monthly by check                  | Automatically deducted from your bank account monthly                                                  |
| Fees                   | Origination: \$25.00              | Origination: \$25.00                                                                                   |
| Waiting period         | 30 days after loan is paid        | 30 days after loan is paid                                                                             |
|                        | Request a General<br>Purpose Loan | Request a Principal<br>Residence Loan                                                                  |

#### Enter Amount of Loan Requested > Click Continue > Select Repayment Term

#### How much would you like to borrow?

| AVAILABLE TO BORROW     | ENTER AMOUNT |        |
|-------------------------|--------------|--------|
| \$25,400.00             | \$1,000.00   | Update |
| \$1,000.00 minimum      |              |        |
| How is this calculated? |              |        |

#### Select from a repayment term option below or enter your own term.

| SELECT | MONTHLY             |     | REPAYMENT TERM |
|--------|---------------------|-----|----------------|
| 0      | \$83.33             | for | 12 months      |
| 0      | \$41.67             | for | 24 months      |
| 0      | \$27.78             | for | 36 months      |
| 0      | <sup>\$</sup> 20.83 | for | 48 months      |
| 0      | \$16.67             | for | 60 months      |

Your available loan amount is based on plan rules, IRS limits, and any recent loan history. Before taking the loan, please consider the following:

- If you leave the company before repaying the loan in full, you may have to repay it with a lump sum amount. If you default
  on the loan, the loan becomes a taxable event, and, if you are under age 59 ½, your account may be subject to an
  additional 10% penalty.
- Your retirement account balance is reduced by the outstanding balance of the loan and may miss out on potential investment earnings. Use our <u>loan consideration calculator</u> to see the potential impact taking a loan can have on your retirement income.

#### Sign up for Updates on Loan > Click Continue

# Sign up for updates on your loan process

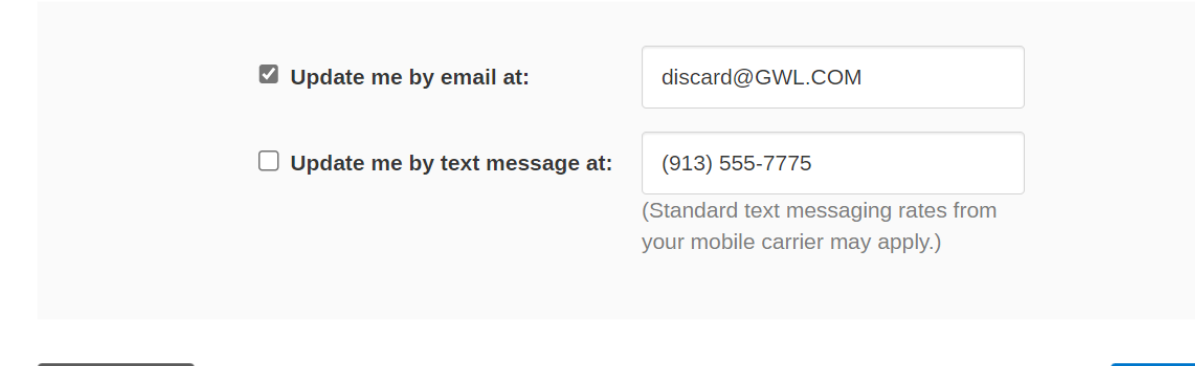

Back

# Encouraged to Use Loan Calculator > Utilize the Loan Consideration Calculator for Overall Impact

# Borrowing from your employer retirement plan

Understand the impact of taking a loan from your employer sponsored retirement account. Borrowing from your savings may provide solutions in the near term but could negatively impact investment growth and cost you in loan fees. In most cases, if you leave your employer prior to paying off the loan, your loan will default and cause a taxable event.

|                         | Total potential costs of taking loan                                |
|-------------------------|---------------------------------------------------------------------|
| LOAN AMOUNT 😡           | \$ 3,786                                                            |
| \$ 5000                 | Lost investment growth: \$ 1,381                                    |
| INTEREST RATE ON LOAN @ | <ul> <li>Loan fees: \$ 300</li> <li>Default risk: \$ 438</li> </ul> |
| 3 %                     | \$ 1.8k                                                             |
|                         | \$ 1.4k                                                             |
|                         | \$ 1.2k                                                             |
| Years                   | \$ 800                                                              |

All changes require an overnight cycle to appear online and will be processed as soon as administratively feasible in accordance with your plan provisions.

Read Summary Plan Description (located in Forms) for more information.

# Review Your Loan Request > Click I Agree & Submit

| Loan review          |                                          |                   |                               |
|----------------------|------------------------------------------|-------------------|-------------------------------|
| Loan Details         |                                          |                   |                               |
|                      |                                          | AN:               |                               |
|                      | LOAN TYPE:                               |                   | General Purpose               |
|                      | TEP                                      | RM:               | 24 months                     |
|                      | MATURITY DA                              | TE:               | 09/06/32                      |
|                      | INTEREST RA                              | TE:               | 4.25%                         |
|                      | ANNUAL PERCENTAGE RATE (AF               | PR):              | 6.072700%                     |
|                      | CHECK AMOU                               | NT:               | \$975.00                      |
|                      | LOAN AMOU                                | NT:               | \$1,000.00                    |
|                      | TOTAL INTEREST AMOU                      | NT:               | \$497.08                      |
| TOTAL                | PRINCIPAL AND INTEREST AMOU              | NT:               | \$1,497.08                    |
|                      |                                          |                   |                               |
| Payment Informatio   | FIRST PAYMENT D                          | UE:               | 04/01/23                      |
|                      | LAST PAYMENT DUE:                        |                   | 09/06/32                      |
|                      | NUMBER OF PAYMEN                         | TS:               | 24                            |
|                      | PAYMENT AMOU                             | NT:               | \$41.67                       |
|                      | PAYMENT METHO                            | DD:               | CHECK                         |
|                      | PAYMENT FREQUEN                          | CY:               | Monthly                       |
|                      |                                          |                   |                               |
| Fees and Taxes       |                                          |                   |                               |
|                      | ORIGINATION FEE:                         | \$25.00           |                               |
| Delivery Information |                                          |                   |                               |
|                      | DELIVERY METHOD:                         | Regula            | r mail                        |
|                      | MAILING ADDRESS:                         | 142 Ma<br>352 Elr | in St                         |
|                      |                                          | AnyTov            | vn, CO 00924                  |
| Loan Provisions      |                                          |                   |                               |
| Loan Provisions      | Please review your plan's loan provision | <u>s</u> before   | continuing with your request. |
|                      |                                          |                   |                               |

Pursuant to the Plan Rules, once you click the "I agree & submit" button below, you acknowledge your continued agreement to the following terms.

PROMISE TO PAY: I promise to pay the "Plan" the principal Sum of 1000 plus interest on the unpaid balance at 4.25 . . .

Important By clicking the "I agree & submit" button, you agree to the loan terms and conditions for the amount borrowed, which may be adjusted from the requested amount based on your confirmed vested account balance and by market fluctuation pending completion of the loan approval process in accordance with your Plan's administrative procedures. Once your request is processed, the loan amount will be reflected in your account and on the updated loan promissory note provided to you.